## Lane CC ACCESSIBILITY QUICK GUIDE For more complete instructions, contact atc@lanecc.edu

HOW TO CHECK HOW TO BUILD IT ACCESSIBLY FORMAT IF IT IS ACCESSIBLE VIDEO **CLOSED CAPTIONS** are recommended. 📌 Press **TAB** on the keyboard. Use an accessible media player, You should be able to play, pause, (i.e. Kaltura or YouTube .) rewind, fast forward, rewind, and toggle the captions for the **NOTE:** some content presented in the video video using only your keyboard. may need to be **repurposed in a textual** format for people with visual impairments. **MS WORD** Use heading styles. **†** Run the **Microsoft Word** Accessibility Checker. Use built-in formats for bulleted lists, (http://office.microsoft.com/en-us/ columns, and tables. word-help/check-for-accessibility-Avoid floating text boxes. issues-HA010369192.aspx) Include alternative text for images. It will guide you through making it accessible. **DO NOT** save as a Web page. **MS POWERPOINT V**Use **built-in slide layouts**. **†** Run the **Microsoft PowerPoint** Accessibility Checker. Compose in **Outline view** (or check (http://office.microsoft.com/en-us/ Outline view to make sure all slide text is powerpoint-help/check-forin Outline view.) accessibility-issues-HA010369192.aspx) Add alternative text for images. It will guide you through **DO NOT** save as a Web page. making it accessible. **MS EXCEL** Run the Microsoft Excel ✓ Specify column headers. Accessibility Checker. **DO NOT use blank cells** for formatting. (http://office.microsoft.com/en-us/ excel-help/check-for-accessibility-issues -HA010369192.aspx). It will guide you through making it accessible. **GOOGLE DOCS** Use heading styles. ★ For users with visual impairments, Google Documents will need to **√** For **read-only versions** of a Google Doc, be converted into Microsoft export it to an MS Word document. Google Word documents. **JONOT create PDF files** directly from After conversion, use the process **Google Docs.** for "Microsoft Word". **V** PLAN on some users not being able to edit documents online.

| FORMAT                    | HOW TO BUILD IT ACCESSIBLY                                                                                                    | HOW TO CHECK<br>IF IT IS ACCESSIBLE                                                                                                    |
|---------------------------|----------------------------------------------------------------------------------------------------|----------------------------------------------------------------------------------------------------|
| WEB PAGES                 | <ul> <li>Design to the Lane Accessibility<br/>Standards (http://lanecc.edu/webguide/<br/>accessibility-standards).</li> <li>Use Moodle for your course.</li> <li>Use freely available tools to test for Web<br/>page accessibility.</li> </ul>                                        | <ul> <li>WAVE Toolbar<br/>(http://wave.webaim.org/<br/>toolbar/).</li> <li>Moodle &amp; Accessibility<br/>(http://www.moodlerooms.com/<br/>accessibility)</li> <li>.</li> </ul>                                                                                                    |
| PDF DOCUMENTS             | <ul> <li>Use software that creates accessible PDFs, like Microsoft Word (Windows only) or InDesign.</li> <li>MS Word for Mac cannot create an accessible PDF. You must either use LibreOffice or save to PDF on a Windows computer.</li> <li>Run OCR on scanned items.</li> </ul>     | <ul> <li>Fully determining the accessibility of a PDF document is challenging. The following procedure will let you get an overview of a document's accessibility.</li> <li>In Adobe Acrobat Pro choose Full check under View, then Tools, then Accessibility.</li> <li>Confirm the correct document reading order by selecting Read Out Loud in the View menu to have the document read to you.</li> </ul> |
| BLACKBOARD<br>COLLABORATE | <ul> <li>Most of Collaborate's functionality is accessible.</li> <li>Application Sharing will cause problems for screen reader users.</li> <li>NOTE: some content presented in the video may need to be repurposed in a textual format for people with visual impairments.</li> </ul> | <ul> <li>The Blackboard Collaborate<br/>interface is accessible.</li> <li>Check documents that you share<br/>with others. You may need to<br/>provide some content in an<br/>ALT format.</li> <li>Live captioning will be needed for<br/>users with hearing impairments.</li> </ul>                                                                                                    |
| MATH                      | <ul> <li>Check with your department to find acceptable Math equation editors.</li> <li>Check with your book publisher to make sure all products are accessible.</li> <li>Lane's Center for Accessible Resources may be able to help you if you have a specific request.</li> </ul>    | ★ Always save your source files.<br>You may need them to convert<br>to a different format.                                                                                                    |
| ONLINE FORMS              | <ul> <li>If you're creating a form on Drupal, these labels are created automatically for you, though it is your responsibility to create meaningful labels.</li> <li>Use CAUTION when using Google forms</li> </ul>                                                                   | ★ Drupal is mostly accessible.                                                                                                    |

Used & modified with permission from PCC Distance Education. http://www.pcc.edu/access/